## 资产评估师继续教育培训流程

#### 第一步:登录

学员登陆资产评估师网络继续教育培训专区(<u>http://ce.esnai.net/c/cpvcas/</u>) 1. 执业会员在用户登录处输入评估师代码、身份证号码,点击登录。

| 资产评估<br>• 中国该产评估协会主办 | <mark>师继续</mark>                            | <b>牧育</b>                         |                             |              |                 |
|----------------------|---------------------------------------------|-----------------------------------|-----------------------------|--------------|-----------------|
| ▶ 执业会员登录             |                                             | 中国资产                              | 平评估协会网络继续教育公                | 告            |                 |
| 评估师代码                | 中国资产评估协会委<br>一、培训对象: <b>执业</b><br>二、培训时间、培训 | 托上海国家会计学院远程<br>会员;<br>内容、考核要求请参见培 | 教育网(www.esnai.net),<br>训要求。 | 为资产评估师提供网络   | 继续教育培训。         |
| 身份证号码                | 三、课程形式:教学                                   | 课件采用国际标准的流媒                       | 体技术制作,视频、音频-                | a文字同步播放, 图像. | 、语言清晰,适合任       |
| 登录                   | 四、咨询服务:学习<br>(免长途电话)。                       | 期间有关课程内容问题,                       | 请进入答疑版面提问;使用                |              | 或电话400-900-5955 |
| ▶ 从业/非执业会员登录         |                                             |                                   |                             |              | 2               |
| 姓名                   | 9 培训流程                                      |                                   |                             |              |                 |
| 身份证号码                |                                             | $\rightarrow$                     | $\textcircled{\rightarrow}$ | $\mathbb{P}$ |                 |
| 登录 注册                | 登录平台                                        | 选课付费                              | 在线学习                        | 完成学时         | 通过年检            |

非执业会员及从业人员,在下方登陆窗口处,先点击注册,完成注册后再登陆平 台,选课交费。

| 资产评估<br>• 中国资产评估协会主办 | <b>师继续教育</b><br>・ <sub>上海国家会计学院网倾力支持</sub>                                                                                                    |
|----------------------|----------------------------------------------------------------------------------------------------|
| ▶ 执业会员登录             | 中国资产评估协会网络继续教育公告                                                                                                    |
| 评估师代码                | 中国资产评估协会委托上海国家会计学院远程教育网(www.esnai.net),为资产评估师提供网络继续教育培训。<br>一、培训对象: <b>执业会员;</b><br>二、培训时间、培训内容、考核要求请参见培训要求。                                                                                                    |
| 身份证号码                | 三、课程形式:教学课件采用国际标准的流媒体技术制作,视频、音频与文字同步播放,图像、语言清晰,适合任何网络条件下观音。学员可直接通过互联网点播课件学习,由系统自动记录学习时间。                                                                                                    |
| 登录                   | 四、谷间服务:字习期间有天课程内谷问题,谓进入合疑젮面提问;使用问题谓点击任线各服或电话400-900-5955<br>(免长途电话)。                                                                                                    |
| 🔤 从业/非执业会员登录         |                                                                                                    |
| 姓名                   | 日本語を                                                                                                    |
| 身份证号码                | $\square \rightarrow \textcircled{\tiny \textcircled{\baselineskip}} \rightarrow \textcircled{\tiny \textcircled{\baselineskip}} \rightarrow \textcircled{\baselineskip} \rightarrow \textcircled{\baselineskip} \rightarrow \b$ |
| 登录 注册                | 登录平台 选课付费 在线学习 完成学时 通过年检                                                                                                    |

2. 补充个人信息。

执业会员登陆后,培训系统将通过数据接口,到中评协会员数据库中读取学员姓 名。其余个人信息,需根据系统提示的字段进行补充。

|                                          | 补充修改个人信息                                 |
|------------------------------------------|------------------------------------------|
| 根据培训要求,<br>姓名:<br>身份证号:<br>证书号:<br>手机号码: | 如下信息请您补充完毕之后方可参加培训学习。请务必如实填写。<br>减晓梅<br> |
| 工作单位:                                    | *(以公章文字全称填写)<br>确定 退出                    |
|                                          |                                          |

# 第二步:付费选课

1. 点击"点此付费以开通培训",进行付费环节。

| 9、培训中心                                                                                           |                                                                                       |                                                                               |                            |                           |                             |
|--------------------------------------------------------------------------------------------------|---------------------------------------------------------------------------------------|-------------------------------------------------------------------------------|----------------------------|---------------------------|-----------------------------|
| 2025年执业会员培训                                                                                      |                                                                                       |                                                                               |                            |                           |                             |
| 培训要求:<br>1、培训起止时间:202<br>2、课程要求:根据自<br>时,可选学习不超过15号<br>请参考《中国资产评估报<br>3、考核要求:无考核,<br>4、学时确认:每门必( | 25年1月16日-2025<br>身培训需求选择学习<br>给时(培训有效期内<br><b>协会执业会员继续都</b><br>,学完所选择的课程<br>修课课程学完之后, | 年12月31日。<br>9。必修课不超过140<br>9,学员可以根据自身<br><b>7育管理办法》。</b><br>2即可。<br>学时自动回传至中译 | )学时;选修<br>←在检需要补<br>砰协培训管班 | §课无学习要<br>\\充学时)。<br>理系统。 | 較且不算入年检学<br><b>继续教育学时要求</b> |
| 培训报告:                                                                                            | 必修课要求: 0-140                                                                          | ) 必修退                                                                         | 果已选:0                      | 必修                        | 课已学: 0                      |
| 订单号:                                                                                             | 选修课要求: 0-1!                                                                           | 5 选修调                                                                         | 果已选: 0                     | 选修                        | 课已学: 0                      |
|                                                                                                  | 点此付款                                                                                  | 款以开通培训                                                                        | 选课                         |                           |                             |
| 课程列表:                                                                                            | -                                                                                     |                                                                               |                            |                           |                             |
| 类别 课程行                                                                                           | 名称及简介                                                                                 | 主讲教师                                                                          | 学时                         | 类型                        | 完成情况                        |
|                                                                                                  |                                                                                       |                                                                               |                            |                           |                             |

2进入订单支付页面,可使用微信或支付宝扫码付费。

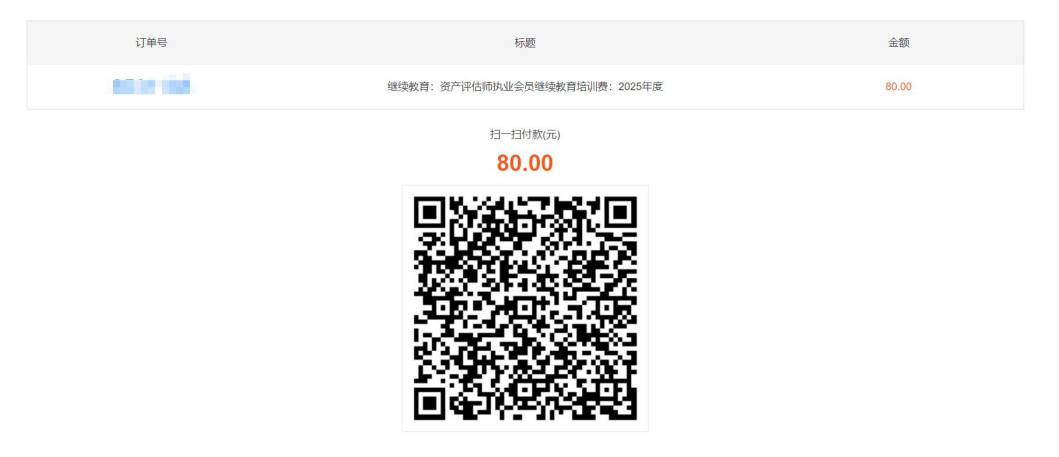

请使用支付宝或微信扫码支付

如需发票,请付款成功后,在培训报告栏中点击"申请发票"按钮,填写发票信息。

| 培训中心                                                                                         | 1 11 40                                                                                                    | Sec. 1.                                                         |                                               |
|----------------------------------------------------------------------------------------------|----------------------------------------------------------------------------------------------------|-----------------------------------------------------------------|-----------------------------------------------|
| 2025年执业会员培训                                                                                  |                                                                                                    |                                                                 |                                               |
| 培训要求:<br>1、培训起止时间:2<br>2、课程要求:根据<br>时,可选学习不超过1<br><b>请参考《中国资产评</b><br>3、考核要求:无考<br>4、学时确认:每门 | 2025年1月16日-2025年12月3 <sup>3</sup><br>自身培训需求选择学习。必修调<br>5学时(培训有效期内,学员可<br><b>古协会执业会员继续教育管理力</b><br>核,学完所选择的课程即可。<br>必修课课程学完之后,学时自动 | 日。<br>梁不超过140学时;选修调<br>以根据自身年检需要补充<br><b>法》。</b><br>回传至中评协培训管理到 | 果无学习要求且不算入年检学<br>8学时)。 <b>继续教育学时要求</b><br>系统。 |
| 培训报告:                                                                                        | 必修课要求: 0-140                                                                                                    | 必修课已选:0                                                         | 必修课已学: 0                                      |
| 订单号:                                                                                         | 选修课要求 0-15                                                                                                    | 选修课已选: 0                                                        | 选修课已学: 0                                      |
| ) 伊印別主・                                                                                      | 申请发票                                                                                                    | 打印合格证书 🕀 🔅                                                      | 先课                                            |

2.3 付款成功后,进入选课环节。点击"选课"按钮,进入选课页面,您可以按照需要先进行"试听"。

| 9,培训中心                                                                                  | 11 march and                                                                                                    | 1 - 1 - 1 - 1 - 1 - 1 - 1 - 1 - 1 - 1 -                               |                                            |
|-----------------------------------------------------------------------------------------|----------------------------------------------------------------------------------------------------|-----------------------------------------------------------------------|--------------------------------------------|
| 2025年执业会员培训                                                                             |                                                                                                    |                                                                       |                                            |
| 培训要求:<br>1、培训起止时间<br>2、课程要求: 柿<br>时,可选学习不超<br><b>请参考《中国资产</b><br>3、考核要求: 无<br>4、学时确认: 每 | : 2025年1月16日-2025年12月3<br>据自身培训需求选择学习。必修<br>过15学时(培训有效期内,学员可<br><b>评估协会执业会员继续教育管理</b><br>考核,学完所选择的课程即可。<br>印必修课课程学完之后,学时自 | 31日。<br>课不超过140学时;选修课<br>可以根据自身年检需要补充等<br><b>办法》。</b><br>动回传至中评协培训管理系 | 无学习要求且不算入年检学<br>学时)。 <b>继续教育学时要求</b><br>统。 |
| 培训报告:<br>订单号                                                                            | 必修课要求: 0-140<br>选修课要求: 0-15                                                                                               | 必修课已选: 0<br>选修课已选: 0                                                  | 必修课已学: 0<br>选修课已学: 0                       |
| <b>進</b> 程列表・                                                                           | 申请发票 练习中心                                                                                                    | 打印合格证书 🕀 选择                                                           | <b>#</b>                                   |

试听后如觉满意,点击"选课"按钮,即可快速完成选课,根据学时要求,选择 相应的学时课程。

|       |       | 202        | 5年度执业 | 会员继续教  | (育   |             |     | e  |
|-------|-------|------------|-------|--------|------|-------------|-----|----|
| 课程类别: |       |            |       |        |      |             |     |    |
| 不限    | 资产评估  | 财经相关法规     | 财务    | 管理     | 财政管理 | 里           | 会计  | 金融 |
| 经济    | 企业管理  | 税收实务       | 计算机及  | 信息技术   | 思』   | <b>文</b> 课程 | 人文詞 | 素养 |
|       |       |            | 请辅    | 俞入课程名称 |      |             |     | 搜索 |
| 类别    | 课程名称  |            |       | 主讲老师   | 类型   | 学时          | 试听  | 选课 |
| 资产评估  | 资产评估报 | 告的撰写       |       | 丘开浪    | 必修课  | 2           | 试听  | 选课 |
| 资产评估  | 资产评估报 | 告的使用       |       | 丘开浪    | 必修课  | 2.6         | 试听  | 选课 |
| 资产评估  | 数据资产化 | 与评估实务      |       | 谢刚凯    | 必修课  | 2.7         | 试听  | 选课 |
| 资产评估  | 专利资产评 | 估重点、难点问题讲解 |       | 赵强     | 必修课  | 4.6         | 试听  | 选课 |

### 第三步:在线学习

1. 选好课程后,点击"进入学习"按钮参加学习。

| 培                  | <b>培训报告:</b> 必修课要求: 0- |                | 必修课已选: 14.2 | 1        |     | 必修课已常 | 学: 0        |    |
|--------------------|------------------------|----------------|-------------|----------|-----|-------|-------------|----|
| 订单号: 选修课要求: 0 - 15 |                        | 选修课要求: 0 - 15  | 选修课已选: 0    |          |     | 选修课已常 | 学: 0        |    |
|                    |                        | 申请发票(练习中心)     | 打印合格证书      | <b>+</b> | 选课  |       |             |    |
| 课程列表:              |                        |                |             |          |     |       |             |    |
| 类别                 |                        | 课程名称及简介        | 主讲教师        | 学时       | 类型  | 完成情况  |             | _  |
| 资产评估               | 资产评估报告的                | 调撰写            | 丘开浪         | 2.0      | 必修课 | 0% 🔵  | 进入学习        | 取消 |
| 资产评估               | 数据资产化与评                | P估实务           | 谢刚凯         | 2.7      | 必修课 | 0% 🔘  | 进入学习        | 取消 |
| 资产评估               | 企业价值市场法                | :评估重点、难点问题讲解   | 赵强          | 5.8      | 必修课 | 0% 🔘  | <u>进入学习</u> | 取消 |
| 资产评估               | (直播回看) 〈               | 《资产评估执业准则资产评估程 | 序》解读 李业强    | 3.7      | 必修课 | 0% 🔘  | 进入学习        | 取消 |

 课程学习:进入课程学习页面,点击"在线播放",开始课程学习,系统将 记录听课时长作为已完成学时。

| 课程学习                         |
|------------------------------|
| 课程学习 课后练习 资料下载 资料下载          |
| 快速访问其他课程: (直播回看)资产评估典型案例分析 🗸 |
| (直播回看) 资产评估典型案例分析            |
|                              |
| 课程视频 课程音频                    |
| 课件列表:                        |
|                              |
| 播放帮助                         |

### 第四步:打印合格证书

根据自己的学时要求,完成相应的学时课程,无需考试即可打印合格证书。

| 1/7 10:22 | 网络教育培训证书                                           |
|-----------|----------------------------------------------------|
|           |                                                    |
|           | SN/II                                              |
|           | 上海国家会计学院<br>Bhanghai National Accounting Institute |
|           | 网络继续教育培训证书                                         |
|           | 学员(评估师代码: 1)于2025年参加了上海国                           |
| 家会讨       | 十学院组织的2025年度执业会员继续教育,共计14.2                        |
| 学时。       |                                                    |
|           | HAUL2 H J 17F0 T AJ                                |
|           | 上海国教会计学院<br>2025年01日07日<br>超時年期第                   |
|           |                                                    |
|           |                                                    |

注:如有其他任何其他问题,请咨询客服中心 咨询电话:4009005955(免长途,仅收市话费) 在线咨询:页面右侧的【在线客服】,以 QQ 方式进行沟通。